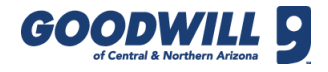

#### WALK IN CANDIDATE

| andidate:<br>et more | 5           |             | 20         |      | Search<br>Criteria      |       |
|----------------------|-------------|-------------|------------|------|-------------------------|-------|
| pplicant Attached    | manually.   | Plantana an |            |      | Evenings:               | Yes   |
| non                  | Last Name 🔽 | Mary        | D1/19/2016 |      | FullTime:               | Yes   |
| 821                  |             | New         | 01/19/2016 | -    | Miles from<br>Location: | 5     |
| 822                  |             | New         | 01/19/2016 |      | Openings:               | 2     |
| 823                  |             | New         | 01/18/2016 |      | Weekends:               | Yes   |
| 824                  |             | New         | 01/18/2016 |      | -                       | Jav   |
| 825                  |             | New         | 01/18/2016 |      | Created By:             | Jones |
| 826                  |             | New         | 01/16/2016 |      | (                       |       |
| 827                  |             | New         | 01/15/2016 |      | Close Job               | Order |
| 828                  |             | New         | 01/15/2016 |      |                         |       |
| 829                  |             | New         | 01/15/2016 |      |                         |       |
| 830                  |             | New         | 01/14/2016 |      |                         |       |
| 831                  |             | New         | 01/11/2016 |      | Attach                  |       |
| 832                  |             | New         | 01/11/2016 | 1000 | applicant               |       |
| 833                  |             | New         | 01/07/2016 |      | applicant               | 8     |
| 834                  |             | New         | 01/05/2016 |      | Search For              |       |

There may be times when a candidate applied for a position and they want to check on the status of their application.

1. To add a walk in candidate to your existing job requisition, type their name in the **Search For** field and click **Search** or press **Enter** on the keyboard.

| Attach appli | cant to job or | ·der |       |            | x          |
|--------------|----------------|------|-------|------------|------------|
| First Name   | Last Name      | City | Zip   | Submitted  |            |
| Jennifer     |                |      | 85033 | 01-19-16   | ۲          |
| Jennifer     |                |      | 85053 | 01-18-16   | 0          |
| Jennifer     |                |      | 85345 | 01-12-16   | $\bigcirc$ |
| Jennifer     |                |      | 85388 | 01-11-16   | $\bigcirc$ |
| Jennifer     |                |      | 85044 | 01-08-16   | $\bigcirc$ |
| Jennifer     |                |      | 85345 | 01-04-16   | $\bigcirc$ |
| Jennifer     |                |      | 85042 | 01-01-16   | $\bigcirc$ |
| Jennifer     |                |      | 85282 | 12-30-15   | $\bigcirc$ |
|              |                |      |       |            |            |
|              |                |      |       |            |            |
|              |                |      |       |            |            |
|              |                |      |       | ttach clos | e          |

If found, the system pops up a window with a list of applicants that matches the name entered in the **Search For** field. The pop-up only shows the name, city, zip, and date submitted and does not include a link to view a specific candidate's info.

**2.** To select an applicant and add them to your job order, click the radio button next to the applicant's info and then click **Attach**.

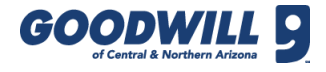

WALK IN CANDIDATE, CONTINUED

| tatus:                 | Reviewed - Not OK     |   |
|------------------------|-----------------------|---|
| leason for not hiring: | Cannot work hours     | • |
|                        |                       |   |
|                        | Save                  |   |
|                        | Save                  |   |
|                        | Save                  |   |
| Activity Update        | Sove<br>3             |   |
| Activity Update        | Save                  | 3 |
| Activity Update        | Activity Update Saves | · |

This adds them to the job requisition and redirects you to the candidate's screen. The system also tracks that the applicant was manually attached.

**Note:** The added applicant may not necessary match the search criteria for this job order, but they need to belong to the overall job title's pool of candidates, otherwise they cannot be located in the system.

3. To proceed, choose an Activity, Status, and Reason for Not Hiring (if applicable).

| Oradidates               |                  |               |
|--------------------------|------------------|---------------|
| Candidates               |                  |               |
| Get more                 |                  | 20            |
| Applicant Attached manua | lly.             |               |
| First Name 🐄 Last        | Name 🔨 Status 🐾  | Submit Date 🐄 |
| A Jennifer               |                  | 01/19/2016    |
| Jeffrey                  |                  | 01/19/2016    |
| Luis                     |                  | 01/19/2016    |
| Janice                   |                  | 01/19/2016    |
| Mila                     |                  | 01/18/2016    |
| Lourdes                  |                  | 01/18/2016    |
| Cooper                   |                  | 01/18/2016    |
| David                    |                  | 01/16/2016    |
| David                    |                  | 01/15/2016    |
| Ryan                     |                  | 01/15/2016    |
| Justin                   |                  | 01/15/2016    |
| Aaron                    |                  | 01/14/2016    |
| Robert                   |                  | 01/11/2016    |
| Gerardo                  |                  | 01/11/2016    |
| Anna                     |                  | 01/07/2016    |
| Ivon                     |                  | 01/05/2016    |
| 737836                   | New              | 01/04/2016    |
| 737837                   | New              | 01/03/2016    |
| 737838                   | New              | 12/30/2015    |
| 737839                   | New              | 12/23/2015    |
| 737840                   | New              | 12/22/2015    |
|                          | First « 1 » Last |               |

The system returns to the candidate listing and in this example some candidates have already been dispositioned.

The attached applicant is added to the job requisition. All attached applicants have a yellow triangle icon noting they were not part of the original job requisition, but were added manually.

## WALK-IN CANDIDATE NOT FOUND

| Get more                    |             |                  | 46                                                                                                    | Search Criteria   |
|-----------------------------|-------------|------------------|----------------------------------------------------------------------------------------------------|-------------------|
| Applicant Attached manually |             |                  |                                                                                                    | Evenings' Ves     |
| irst Name 🦡                 | Last Name 🐾 | Status 🛰         | Submit Date 🛰                                                                                                    | Testinger ites    |
| 07905                       |             | New              | 01/20/2016                                                                                                    | Fuirime: Yes      |
| 37900                       |             | Titra            | 01/19/2016                                                                                                    | Openings: 1       |
| 5379407                     |             | New              | automatic and a second second s | Weekends: Yes     |
| 37908                       |             | Ner Alert        | ж                                                                                                    | Jay               |
| 37900                       |             | New There are    | no applicants matching the search term.                                                                                                    | Greated By: Jones |
| 01970                       |             | New              |                                                                                                    |                   |
| 07931                       |             | New              | OK.                                                                                                    |                   |
| 117913                      |             | Piers            | UN                                                                                                    | Close Job Order   |
| 737933                      |             | Nervi            | 01/15/2016                                                                                                    |                   |
| aroid                       |             | New              | 01/15/2016                                                                                                    |                   |
| 07015                       |             | tiew             | 01/15/2016                                                                                                    |                   |
| 37936                       |             | . Therm          | 01/14/2016                                                                                                    | Attach continent  |
| 1379857                     |             | New              | 01/14/2016                                                                                                    | Attach applicant  |
| 737018                      |             | New              | 01/14/2016                                                                                                    | Search For        |
| 737010                      |             | 14er#            | 81/13/2016                                                                                                    | Mariann           |
|                             |             | a sector frances |                                                                                                    |                   |
|                             | 74          | HALLANDAN AND    |                                                                                                    | Search            |

If a name is not found, the system pops up a window with an error that states "There are no applicants matching the search term."

Some reasons this may occur are:

- If the candidate applied to another position (for example, your requisition is for a Retail Merchandise Processor, but they applied to the Retail Associate Position
- Their application has expired
- They did not apply

| Candidate Sea | irch                                                                                                 |
|---------------|----------------------------------------------------------------------------------------------------|
| Search for    | E.g., First Name, Last Name, Email, or<br>Phone<br>(Does not include hired or expired<br>candidates) |
| - +           |                                                                                                    |

One way to see if they applied for another position is to return to the Job Orders page, type their name in the **Search for** field, and then click **Search**.

If you still cannot find the applicant, kindly ask them to reapply.

# **RETURN TO ACTIVE REQUISITION**

| Job Orders - Show All                                                               |                  |                   |        |        |     |        |                 |                 |       |
|-------------------------------------------------------------------------------------|------------------|-------------------|--------|--------|-----|--------|-----------------|-----------------|-------|
| Job Title 🔽                                                                         | Hiring Manager 🥆 | Date<br>Created 🔺 | Status | Posted | New | Review | 1st<br>Int<br>™ | 2nd<br>Int<br>™ | Offer |
| Retail Merchandise Processor<br>FullTime: Y, Miles: 5, Openings: 2                  | Store 021        | 2016-02-18        | Active | No     | 8   | 0      | 0               | 0               | 0     |
| Retail Merchandise Processor<br>Evenings:Y,FullTime:Y,Miles:5,Openings:3            | Store 068        | 2016-02-18        | Active | No     | 14  | 2      | 0               | 0               | 0     |
| Retail Merchandise Processor<br>Evenings:Y,FullTime:Y,Miles:5,Openings:2,Weekends:Y | Store 060        | 2016-02-18        | Active | No     | 5   | 1      | 0               | 0               | 0     |
| Retail Merchandise Processor<br>Evenings:Y,FullTime:Y,Miles:5,Openings:1,Weekends:Y | Store 189        | 2016-02-17        | Active | No     | 14  | 1      | 0               | 0               | 0     |
| Retail Merchandise Processor<br>FullTime:Y,Mles:5,Openings:1                        | Store 189        | 2016-02-17        | Active | No     | 12  | 0      | 0               | 0               | 0     |
| Retail Sales Associate<br>Evenings:Y,FullTime:Y,Miles:5,Openings:2                  | Store 189        | 2016-02-17        | Active | No     | 15  | 0      | 0               | 0               | 0     |
| Retail Sales Associate<br>Evenings:Y,FullTime:Y,Miles:6,Openings:2,PartTime:Y,We    | Store 189        | 2016-02-17        | Active | No     | 14  | 1      | 0               | 0               | 0     |
| Retail Merchandise Processor<br>Evenings:Y,FullTime:Y,Miles:5,Openings:2,Weekends:Y | Store 060        | 2016-02-11        | Active | No     | 3   | 1      | 1               | 0               | 0     |
| Retail Sales Associate<br>Evenings:Y,FullTime:Y,Miles:8,Openings:1,Weekends:Y       | Store 042        | 2016-02-11        | Active | No     | 0   | 15     | 0               | 0               | 0     |

To go back into an active requisition at a later date:

- 1. Sort the job orders by clicking the **Hiring Manager** and/or **Date Created** column to organize the information.
- 2. Retail/ROC look for your store number, CMx look for Commercial Svcs Department under the Hiring Manager column.
- 3. Click the job title link that matches the search criteria previously selected.

### INTERVIEW REMINDERS

| Application Stat               | tus                                                                        |   |
|--------------------------------|----------------------------------------------------------------------------|---|
| Please note: It is recommended | I that you log all activity updates before changing an applicant's status. |   |
| Status:                        | 1st Interview                                                              | • |
| Reason for not hiring:         | Select                                                                     |   |
|                                | Save                                                                       |   |

To change their status, choose the **1st Interview** option from the Status drop-down menu and click **Save**.

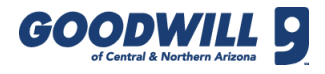

INTERVIEW REMINDERS, CONTINUED

| Applicant Answers to Questionn                                                                                                    | aires                                                                                                    |
|----------------------------------------------------------------------------------------------------|----------------------------------------------------------------------------------------------------|
| General Job Application Questions Salary/Wage Required (per houriyear)                                                                | Retail Merchandise Processor -<br>First Interview                                                                                          |
| 9<br>Can you provide documented proof of U.S. Citizenship or,<br>if an alien, proof of authorization to work in the United<br>States? | What hours are you available to be scheduled for work?                                                                                     |
| Yes<br>If requested, would you be willing to take a drug/alcohol<br>screening exam as a condition of employment?                      | Sunday Hours                                                                                                    |
| Yes<br>Are you at least 16 years old?<br>Yes                                                                                          | Monday Hours                                                                                                    |
| Yes<br>Are you available to work Full time?<br>Yes                                                                                    | Tuesday Hours                                                                                                    |
| Are you available to work Part time?<br>Yes<br>Are you available to work evenings?                                                    | Wednesday Hours                                                                                                    |
| Yes<br>Are you available to work weekends?<br>Yes<br>Can you travel if a job requires it?                                             | Thursday Hours                                                                                                    |
| How many hours a week do you want to work on<br>average?<br>30-32+                                                                    | Friday Hours                                                                                                    |
| Sunday Hours<br>Open<br>Monday Hours                                                                                                  | Saturday Hours                                                                                                    |
| Tuesday Hours<br>830-230, 3-close<br>Wednesday Hours                                                                                  | How many hours a week do you want to work on<br>average?<br>4.12 0 13-20 0 21-30 0 31-32+                                                  |
| 830-230, 3-close<br>Thursday Hours<br>830-230, 3-close                                                                                | Do you have any previous commitments that will interfere<br>with your work schedule? (Example: alternate work,<br>school activities, etc.) |

When you are ready to start the interview, access the candidate's information page. Scroll down to view the Applicant Answers to Questionnaire section. On the left you can see the applicant's answers from the job posting. On the right you can see the questions for the first or second interview.

Ask all applicable questions from the questionnaire and select or enter an answer before proceeding to the next question.

Once the interview is finished and you have documented all responses in their profile, click **Submit**.

### CLOSE JOB ORDER

| Search<br>Criteria      |              |  |
|-------------------------|--------------|--|
| Evenings:               | Yes          |  |
| FullTime:               | Yes          |  |
| Miles from<br>Location: | 5            |  |
| Openings:               | 2            |  |
| Weekends:               | Yes          |  |
| Created By:             | Jay<br>Jones |  |
| Close Job               | Order        |  |
|                         |              |  |

To close a job order before the requisition is filled, go into the requisition and click **Close Job Order** in the Search Criteria section.

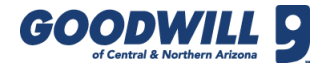

## APPLICANT S&H REMINDERS

- Disposition candidates throughout the hiring process
  - Requisition automatically closes after they are hired and attend GSO
- Select Save for each candidate as you move through the process
- Use Offer Pending status to generate a COE

**Note:** If you have any questions or need assistance, contact Recruiting Operations either by telephone at 602-535-4100, option 5 or via email at <u>RecruitingOperations@goodwillaz.org</u>.